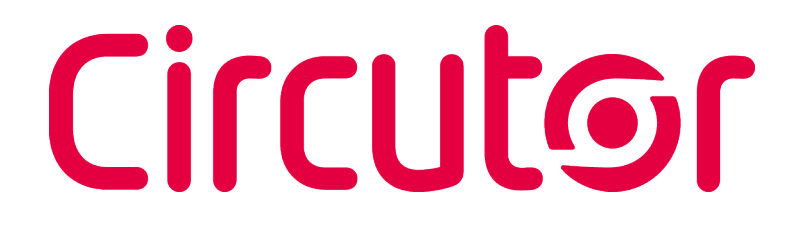

### Multifunctional Energy Meter

CEM-C10 CEM-C10 MID

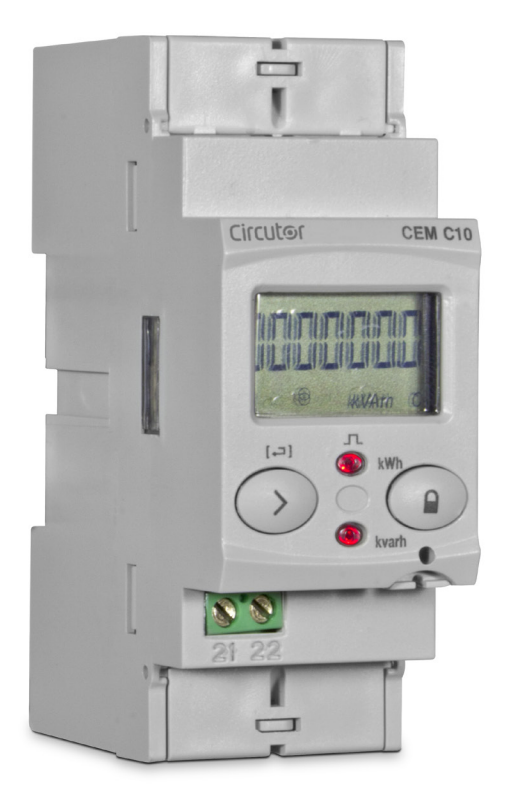

### **INSTRUCTION MANUAL**

(M009B01-03-21A)

CE

### Circutor-----

### SAFETY PRECAUTIONS

Follow the warnings described in this manual with the symbols shown below.

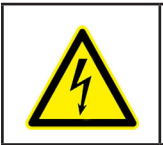

### DANGER

Warns of a risk, which could result in personal injury or material damage.

Circutor

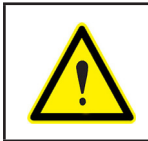

### ATTENTION

Indicates that special attention should be paid to a specific point.

### If you must handle the unit for its installation, start-up or maintenance, the following should be taken into consideration:

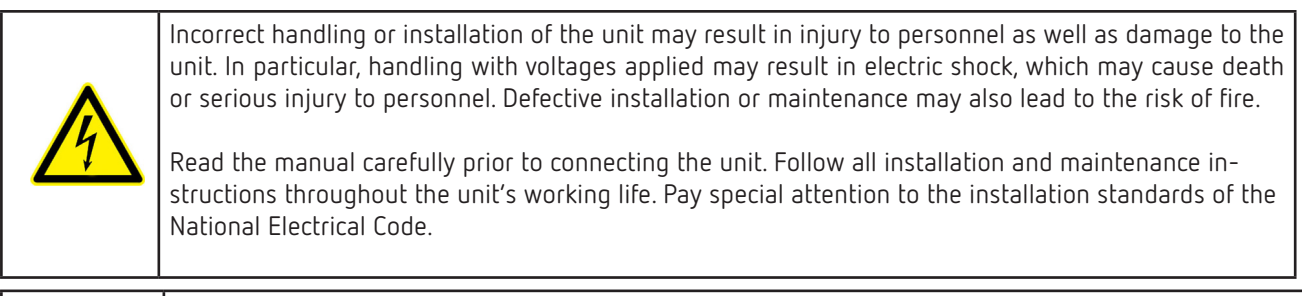

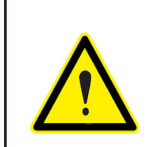

#### Refer to the instruction manual before using the unit

In this manual, if the instructions marked with this symbol are not respected or carried out correctly, it can result in injury or damage to the unit and / or installations.

CIRCUTOR, SA reserves the right to modify features or the product manual without prior notification.

#### DISCLAIMER

**CIRCUTOR, SA** reserves the right to make modifications to the device or the unit specifications set out in this instruction manual without prior notice.

**CIRCUTOR, SA** on its web site, supplies its customers with the latest versions of the device specifications and the most updated manuals.

www.circutor.com

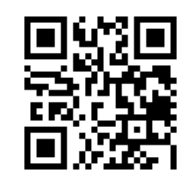

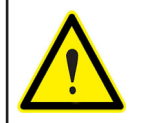

**CIRCUTOR,** recommends using the original cables and accessories that are supplied with the device.

### Circutor—

### CONTENTS

| SAFETY PRECAUTIONS                         | 3  |
|--------------------------------------------|----|
| DISCLAIMER                                 | 3  |
| CONTENTS                                   | 4  |
| REVISION LOG                               | 5  |
| 1 VERIFICATION UPON RECEPTION              | 6  |
| 2 PRODUCT DESCRIPTION                      | 6  |
| 3 UNIT INSTALLATION                        | 7  |
| 3.1 PRELIMINARY RECOMMENDATIONS            | 7  |
| 3.2 INSTALLATION                           | 8  |
| 3.3 UNIT TERMINALS                         | 8  |
| 3.4 CONNECTION DIAGRAM                     | 9  |
| 3.5 CONNECTIONS                            | 10 |
| 4 OPERATION                                | 11 |
| 4.1 KEYBOARD FUNCTIONS                     | 11 |
| 4.2 DISPLAY                                | 11 |
| 4.3 LED INDICATORS                         | 12 |
| 4.4 DISPLAY MODES                          | 13 |
| 4.4.1. STANDBY MODE DISPLAY                | 13 |
| 4.4.2. READING MODE DISPLAY                | 14 |
| 4.5 INSTANTANEOUS VALUE DISPLAY            | 15 |
| 4.6 PARTIAL ENERGY DISPLAY                 | 16 |
| 4.7 CONFIGURATION                          |    |
| 4.7.1. IMPULSE OUTPUT WEIGHT               |    |
| 4.7.2. IMPULSE OUTPUT TYPE                 |    |
| 4.7.3. PERIPHERAL ADDRESS                  | 19 |
| 4.7.4. TRANSMISSION SPEED ( BAUD RATE)     | 20 |
| 4.7.5. TYPE OF COMMUNICATIONS              | 21 |
| 4.7.6. DISPLAY                             | 21 |
| 4.7.7. BACKLIGHT                           | 23 |
| 4.7.8. ENERGY COST                         | 24 |
| 4.7.9. CO <sub>2</sub> EMISSIONS           | 24 |
| 4.7.10. DELETING THE PARTIAL ENERGY METERS | 25 |
| 4.7.11. EXITING THE SETUP MENU             | 25 |
| 4.8 MANUFACTURER INFORMATION SCREEN        | 26 |
| 4.9 IMPULSE OUTPUT                         | 27 |
| 4.10 INFRARED COMMUNICATIONS PORT          | 27 |
| 5 TECHNICAL FEATURES                       | 28 |
| 6 MAINTENANCE AND TECHNICAL SERVICE        | 31 |
| 7 GUARANTEE                                | 31 |
| 8 CE CERTIFICATE                           | 32 |

*Note:* The images of the devices are solely for the purpose of illustration and may differ from the original device.

### **REVISION LOG**

#### Table 1: Revision log.

| Date  | Revision       | Description                                                             |
|-------|----------------|-------------------------------------------------------------------------|
| 07/14 | M009B01-03-14A | Initial Version                                                         |
| 11/14 | M009B01-03-14B | Changes in the following sections:<br>4.2 5                             |
| 06/15 | M009B01-03-15A | Changes in the following sections:<br>2 - 3.5 4.4.1 4.4.2 4.5 4.6 4.7 5 |
| 01/17 | M009B01-03-17A | Changes in the following sections:<br>2 5 8.                            |
| 10/17 | M009B01-03-17B | Changes in the following sections:<br>5.                                |
| 09/18 | M009B01-03-18A | Changes in the following sections:<br>3.5.                              |
| 09/21 | M009B01-03-21A | Circutor logo update                                                    |

### **1.- VERIFICATION UPON RECEPTION**

Check the following points upon receiving the unit:

- a) The unit meets the specifications described in your order.
- b) The unit has not suffered any damage during transport.
- c) Perform an external visual inspection of the unit prior to switching it on.
- d) Check that it has been delivered with the following:
  - An installation guide,

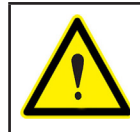

Circutor

If any problem is noticed upon reception, immediately contact the transport company and/or **CIRCUTOR's** after-sales service.

### **2.- PRODUCT DESCRIPTION**

The **CEM-C10** static single-phase energy meter measures class B active energy (EN50470) and (optional) class 2 reactive energy (IEC 62053-23), with optional optical communications for expansion with other modules installed on a DIN rail with a service port.

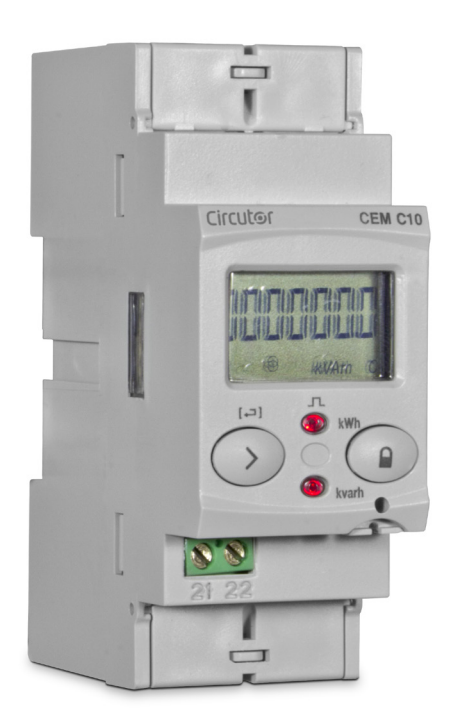

The unit features:

- 1 key that allows you to browse the different screens and program the unit.
- 2 Verification LEDs.
- LCD display, displays all parameters,
- 2 connection seals,
- 2 terminal covers, to cover the top of the terminal box and the fixing screws.

### **3.- UNIT INSTALLATION**

#### 3.1.- PRELIMINARY RECOMMENDATIONS

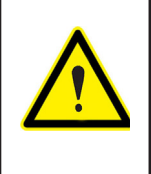

In order to use the unit safely, it is critical that individuals who handle it follow the safety measures set out in the standards of the country where it is being used, use the necessary personal protective equipment, and pay attention to the various warnings indicated in this instruction manual.

Circutor

The **CEM-C10** unit must be installed by authorised and qualified staff.

The power supply plug must be disconnected and measuring systems switched off before handling, altering the connections or replacing the unit. It is dangerous to handle the unit while it is powered.

Also, it is critical to keep the cables in perfect condition in order to avoid accidents, personal injury and damage to installations.

The manufacturer of the unit is not responsible for any damage resulting from failure by the user or installer to observe the warnings and/or recommendations set out in this manual, nor for damage resulting from the use of non-original products or accessories or those made by other manufacturers.

If an anomaly or malfunction is detected in the unit, do not use the unit to take any measurements.

Inspect the work area before taking any measurements. Do not take measurements in dangerous areas or where there is a risk of explosion.

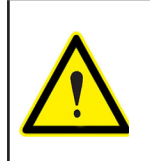

Disconnect the unit from the power supply (unit and measuring system power supply) before maintaining, repairing or handling the unit's connections. Please contact the after-sales service if you suspect that there is an operational fault in the unit.

### 3.2.- INSTALLATION

Circutor

On the side of the unit are all of the indications adjusted to the CEI 62052-11 standard.

The unit is installed on a DIN rail. All connections are located inside the electric panel.

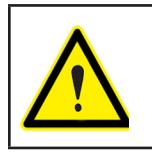

Terminals, opening covers or removing elements can expose parts that are hazardous to the touch while the unit is powered. Do not use the unit until it is fully installed.

### **3.3.- UNIT TERMINALS**

#### Table 2:List of CEM-C10 terminals.

| Unit terminals                             |                                |  |
|--------------------------------------------|--------------------------------|--|
| 1 : L, Input, connected to the mains phase | 6: LOAD, Output                |  |
| 3: LOAD, Output                            | 21: impulse output (Collector) |  |
| 4: N, Input, connected to neutral          | 22: Impulse output (Emitter)   |  |

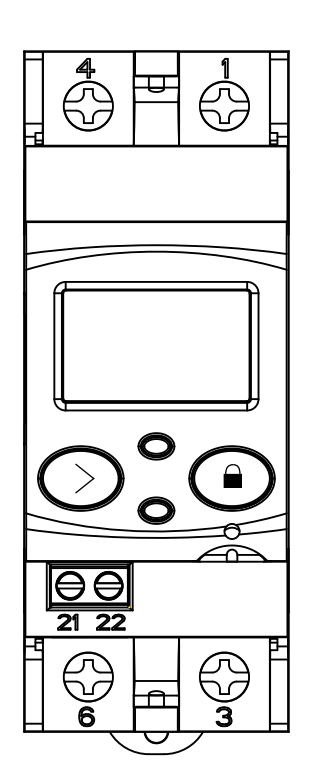

Figure 1:Terminals of the CEM-C10.

### **3.4.- CONNECTION DIAGRAM**

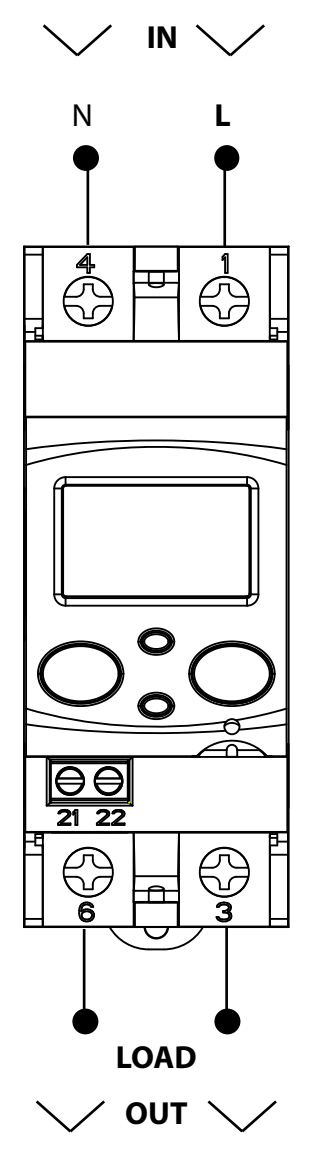

Figure 2: Connection diagram, CEM-C10.

Circutor

### **3.5.- CONNECTIONS**

**Circutor** 

The CEM-C10 has terminal covers to cover the top of the terminal box and the fixing screws (Figure 3).

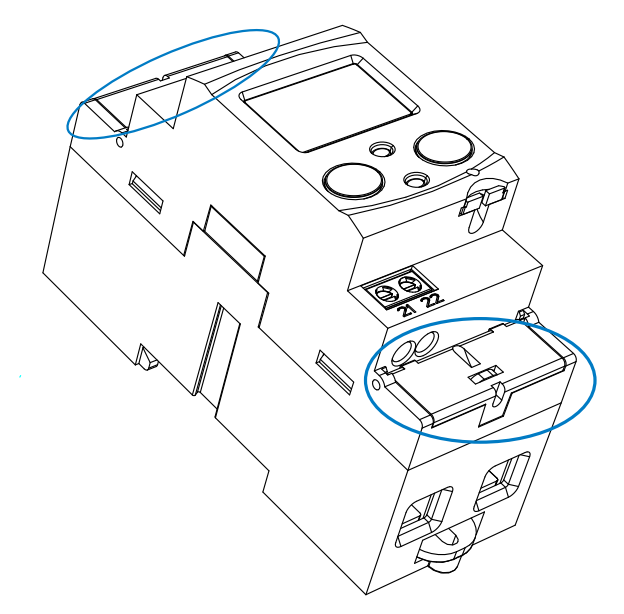

Figure 3: Terminal covers of the CEM-C10.

The fixing screws are of the mixed type, allowing the use of PZ2 and flat head screwdrivers.

Table 3: CEM-C10 connections.

| Connections                         |                                                                           |  |
|-------------------------------------|---------------------------------------------------------------------------|--|
| Measurement terminals ( 1, 3, 4, 6) |                                                                           |  |
| Maximum cable cross-section         | 25 mm <sup>2</sup> ( 16 mm <sup>2</sup> with end sleeve) $\leq$ 1.7 Nm    |  |
| Screwdrivers head                   | flat head (1.2 x 6.0 mm) or PH2                                           |  |
| Impulse output terminals ( 21, 22 ) |                                                                           |  |
| Maximum cable cross-section         | 1.5 mm <sup>2</sup> ( 1.5 mm <sup>2</sup> with end sleeve ) $\leq$ 0.6 Nm |  |
| Screwdrivers head                   | flat head (3 x 0.5 mm)                                                    |  |

Once connected, the unit can be protected with two connection seals (Figure 4).

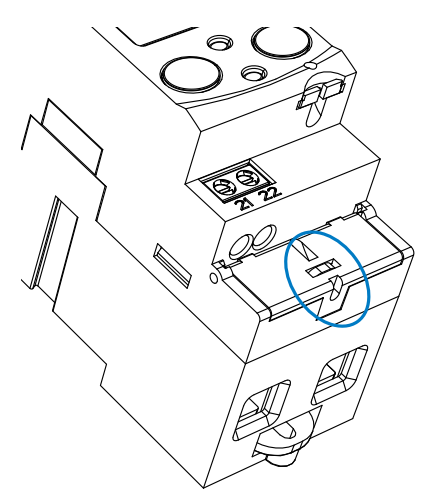

Figure 4: Seal of the CEM-C10.

4.- OPERATION

The **CEM-C10** is an energy meter capable of measuring:

 Imported and exported active energy and reactive energy in the four quadrants. (according to version).

Circutor

- ✓ Active and reactive power (according to version).
- ✓ RMS voltage and current
- ✓ Power factor, PF

### **4.1.- KEYBOARD FUNCTIONS**

The CEM-C10 has 1 key that allows you to browse the different screens and configure the unit.

Key functions on the measuring screens (Table 4):

| Кеу        | Short press                              | Long press<br>(> 2 s) |
|------------|------------------------------------------|-----------------------|
| $\bigcirc$ | For the cyclic movement.<br>Next screen. | Enters reading mode.  |
|            | No function.                             |                       |

#### Table 4: Keys functions on measuring screens.

### 4.2.- DISPLAY

The unit has an LCD where all parameters are displayed.

The display is divided into three areas (Figure 5):

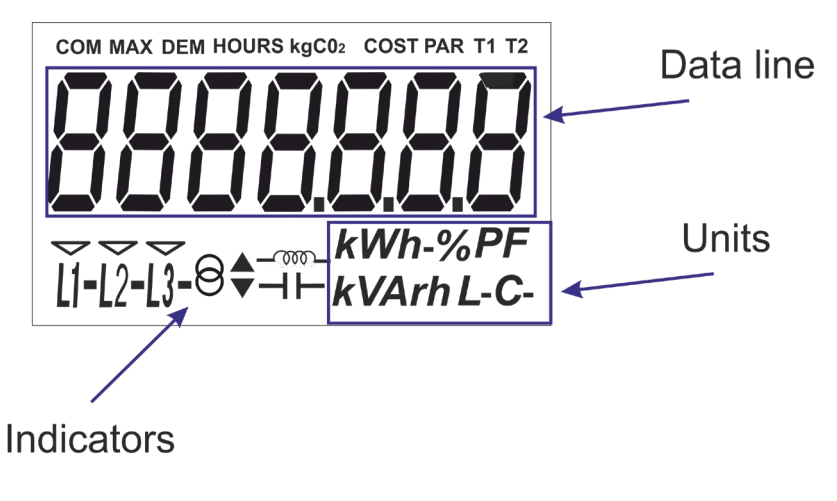

Figure 5: CEM-C10 Display areas

✓ Data line, displaying the values measured by the unit.

✓ Units, where the unit of the magnitude being viewed is shown.

✓ Indicators, which shows other parameters:

 $\Theta$  – Indicates that the energy being viewed is generated.

 $\Theta^{ullet}$  Indicates that the energy being viewed is consumed.

 $-\infty$  Indicates that the energy is inductive.

→ Indicates that the energy is capacitive.

**COM,** indicates that there is a communications module connected. It flashes when the communications are established.

L1 - L2 - L3 - Indicates the presence of voltage in each phase, with its corresponding current direction:

" - " is used to show the power yielded to the network.

" " is used to show the power absorbed by the network.

### **4.3.- LED INDICATORS**

Circutor

The unit has two verification LEDs:

✓ To verify the active energy.

 $\checkmark$  To verify the **reactive energy** (according to version).

The weight of the LEDs is 1,000 imp/kWh(kvarh).

The LEDs will remain lit when the current lower than the energy meter start-up current. Once the startup current is exceeded (due to active or reactive power consumption) the LEDs are turned off and emit impulses that are proportional to the measured energy.

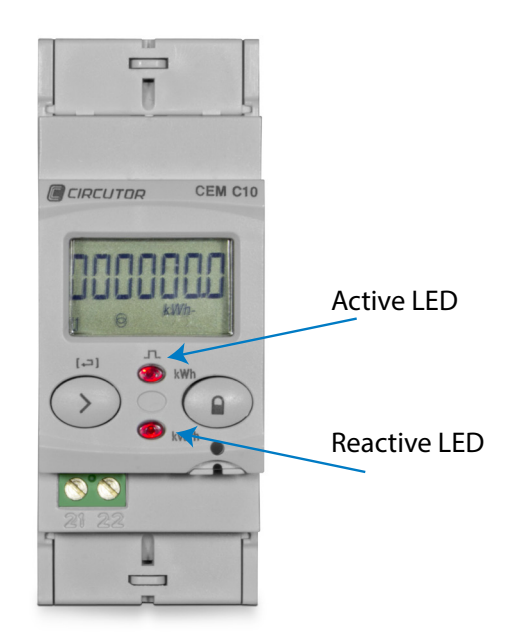

Figure 6:LED Indicators of the CEM-C10.

### 4.4.- DISPLAY MODES

The **CEM-C10** has 2 display modes:

- ✓ Standby mode display
- ✓ Reading mode display

#### 4.4.1. STANDBY MODE DISPLAY

With the display in standby mode, all of the information is presented in cyclic form without any need to perform any action on the **CEM-C10** keyboard.

Circutor

Six different parameters are viewed in this mode, see Table 5, in which they alternate every 6 seconds.

The unit is in this mode by default when none of the keys are pressed.

Short press the  $\bigcirc$  key to stop the cyclic movement of the parameter being shown at the time. From then on, short press the  $\bigcirc$  key to browse all the parameters defined in **Table 5**.

| Screen                                 | Parameters                                                                                    |
|----------------------------------------|-----------------------------------------------------------------------------------------------|
|                                        | Total imported active energy                                                                  |
|                                        | Total exported active energy<br>Only displayed in the 4-quadrant version.                     |
|                                        | Reactive energy quadrant L+ total <sup>(1)</sup>                                              |
| [] ⊗ <sup>▲-™</sup> <sub>kVArhL-</sub> | Reactive energy quadrant L- total <sup>(1)</sup><br>Only displayed in the 4-quadrant version. |
|                                        | Reactive energy quadrant C- total <sup>(1)</sup><br>Only displayed in the 4-quadrant version. |
|                                        | Reactive energy quadrant C+ total <sup>(1)</sup>                                              |

#### Table 5: Standby mode displays

<sup>(1)</sup> Only displayed if the reactive energy display option has been selected in the setup menu. (see **"4.7.6.** *Display"*).

The standby mode is activated again when no key is pressed for 60 seconds.

### 4.4.2. READING MODE DISPLAY

Circutor

 $\bigcirc$  The reading mode is activated by a long press on the key. In reading mode you can:

- $\checkmark$  View the voltage, current, active power, apparent power and power factor of the installation.
- $\checkmark$  View the energies of the partial energy meters.
- ✓ Enter the programming menu.
- $\checkmark$  View the manufacturer information.

The navigation diagram is shown in Figure 7:

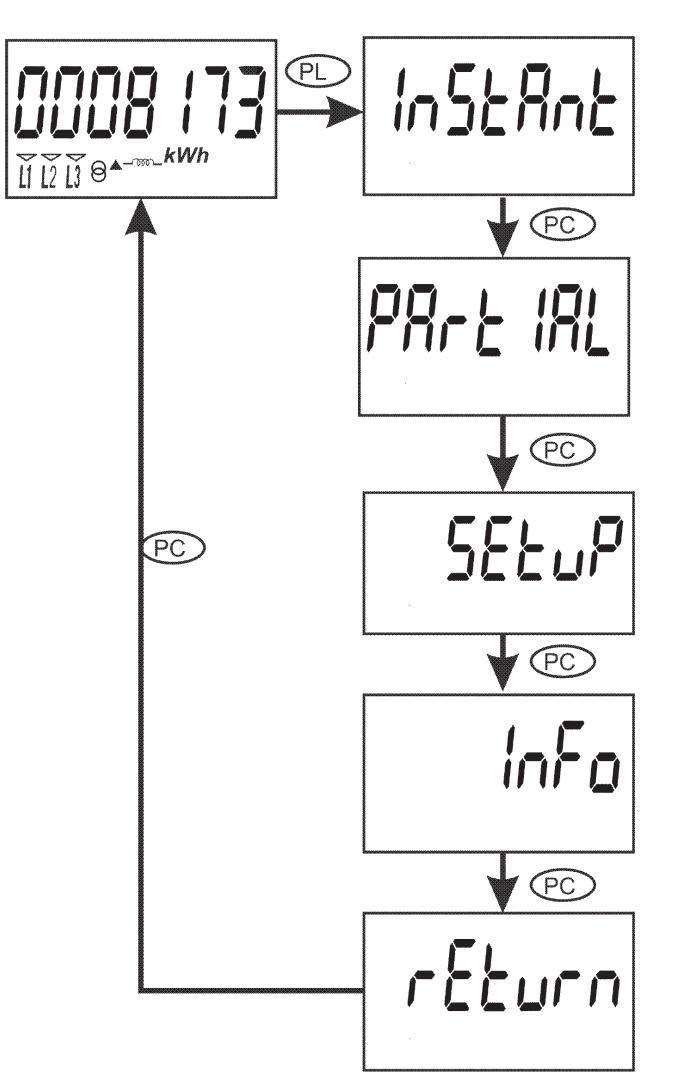

Figure 7: Navigation diagram in reading mode of the CEM-C10.

*Note:* PC is a short press on the  $\bigcirc$  key (< 2 seconds). PL is a long press  $\bigcirc$  ( > 2 seconds).

### 4.5.- INSTANTANEOUS VALUE DISPLAY

To open the screens where the instantaneous value are viewed, long press the igodot key on the display in standby mode.

Circutor

The home screen is displayed Figure 8:

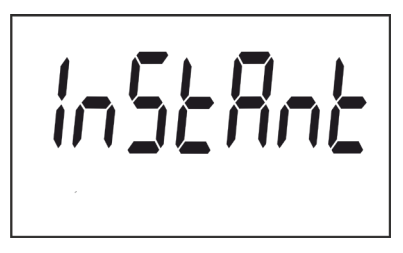

Figure 8: Instantaneous Value main screen.

Long press the 🛇 key to open the different screens. Short press the key to browse the different screens (see **Table 6**). The standby mode is activated again when no key is pressed for 60 seconds.

Table 6: Instantaneous value screens

| Screen                          | Parameters     |
|---------------------------------|----------------|
|                                 | Voltage        |
| <b>5.6</b><br>Li 63 <b>A</b> 19 | Current        |
|                                 | Active power   |
|                                 | Reactive power |
|                                 | Apparent power |
|                                 | Power factor   |

Table 6 (Continuation): Instantaneous value screens

| Screen | Parameters                          |
|--------|-------------------------------------|
|        | Hours of operation from manufacture |

#### 4.6.- PARTIAL ENERGY DISPLAY

Circutor

**Note:** The partial energy display menu is only displayed if the partial energy display option has been selected in the setup menu (see "4.7.6. Display").

Long press the 🛇 key in the standby mode screen to open these display screens. Short press the key to display the partial energy main screen, **Figure 9**:

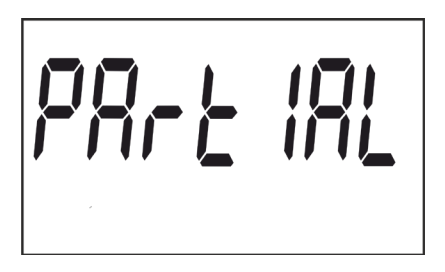

Figure 9: Partial energy main screen.

Long press the  $\bigcirc$  key to open the different screens. Short press the key to browse the different screens (see **Table 7**).

The **PAR** icon on the screen indicates that you are viewing the partial energies. The standby mode is activated again when no key is pressed for 60 seconds.

| able 7:Partial | energy | screens. |
|----------------|--------|----------|
|----------------|--------|----------|

| Screen | Parameters                                                                   |
|--------|------------------------------------------------------------------------------|
|        | Partial imported active energy.                                              |
|        | Partial exported active energy.<br>Only displayed in the 4-quadrant version. |
|        | Partial reactive energy, quadrant 1 (L+). <sup>(2)</sup>                     |

Table 7 (Continuation): Partial energy screens.

Circutor

| Screen | Parameters                                                                                            |
|--------|----------------------------------------------------------------------------------------------------|
|        | Partial reactive energy, quadrant 2 (L-). <sup>(2)</sup><br>Only displayed in the 4-quadrant version. |
|        | Partial reactive energy, quadrant 3 ( C-) <sup>(2)</sup><br>Only displayed in the 4-quadrant version. |
|        | Partial reactive energy, quadrant 4 (C+) <sup>(2)</sup>                                               |
|        | Hours in partial operation<br>(since the last partial reset)                                          |
|        | Cost of the partial active energy consumed<br>(since the last partial reset ) <sup>(3)</sup>          |
|        | CO <sub>2</sub> emissions into the atmosphere.<br>(since the last partial reset ) <sup>(3)</sup>      |

<sup>(2)</sup> Only displayed if the reactive energy display option has been selected in the setup menu (see "4.7.6. *Display"*).

<sup>(3)</sup> Only displayed if the efficiency factors display option has been selected in the setup menu (see "4.7.6. *Display"*).

### 4.7.- CONFIGURATION

In the setup menu you can:

Circuto

- $\checkmark$  Program the weight and type of impulse output.
- ✓ Program the communications.
- ✓ Program the display screen.
- $\checkmark$  Program the cost of the energy and the CO<sub>2</sub> emissions
- ✓ Delete the partial energy meters.

The standby mode is activated again when no key is pressed for 60 seconds.

Long press the  $\bigcirc$  key in the standby mode screen to open these setup screens. Short press the key to display the home screen, **Figure 10**:

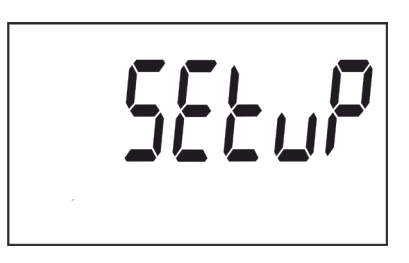

Figure 10: Programming home screen

Long press the  $\bigcirc$  key to access the first programming step.

### 4.7.1. Impulse output weight

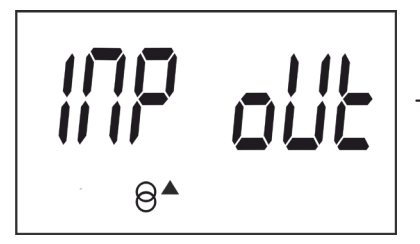

This is the home screen for entering the weight of the impulse output.

Long press the key to view the value to be programmed.

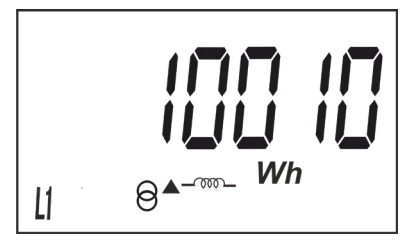

To write or modify the value, short press the  $\bigcirc$  key repeatedly, increasing the value of the flashing digit.

When the desired value is shown on the screen, move onto the next digit with a long press on the  $\odot$  key, allowing the remaining values to be modified.

To validate the data, move to the last digit and long press the  $\bigcirc$  key; the validation screen will appear (Figure 11) indicating that the programming value has been saved.

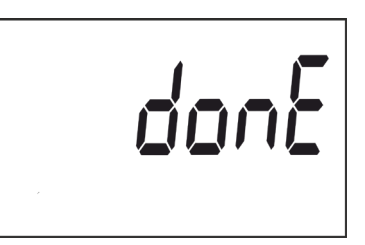

#### Figure 11: Validation screen.

After a few seconds viewing the screen shown on **Figure 11** , the system returns to the **Impulse output weight** programming main screen.

Minimum value: 99999. Maximum value: 0.

Short press the  $\bigcirc$  key to access the next programming step

### 4.7.2. Impulse output type

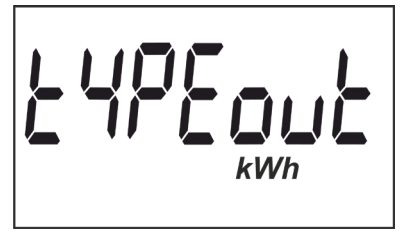

The impulse output type is selected on this screen, between:  ${\bf kWh}$  or  ${\bf KVArh.}$ 

**Circutor** 

Short press the  $\bigcirc$  key to browse the different options.

To validate the data, long press the  $\bigcirc$  key and the validation screen will appear (**Figure 11**) indicating that the programming value has been saved.

After a few seconds viewing the screen shown on **Figure 11** , the system returns to the **Impulse output type programming** main screen.

Short press the  $\bigcirc$  key to access the next programming step.

### 4.7.3. Peripheral address

**Note:** This is only displayed if there is a **CEM M-RS485** (communications interface for the **CEM** family of units) connected to the unit.

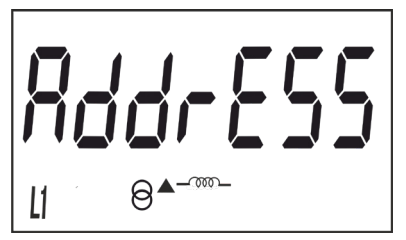

This is the home screen for entering the peripheral address.

Long press the key to view the value to be programmed.

### Circutor-

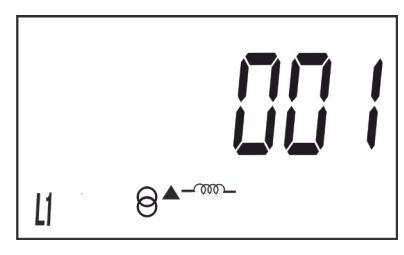

To write or modify the value, short press the  $\bigcirc$  key repeatedly, increasing the value of the flashing digit.

When the desired value is shown on the screen, move onto the next digit with a long press on the key, allowing the remaining values to be modified.

To validate the data, move to the last digit and long press the  $\bigcirc$  key; the validation screen will appear (Figure 11) indicating that the programming value has been saved.

After a few seconds viewing the screen shown on Figure 11 , the system returns to the **Peripheral** address programming main screen.

Minimum value: 1. Maximum value: 254

Short press the  $\bigcirc$  key to access the next programming step

### 4.7.4. Transmission speed ( Baud rate)

**Note:** This is only displayed if there is a **CEM M-RS485** (communications interface for the **CEM** family of units) connected to the unit.

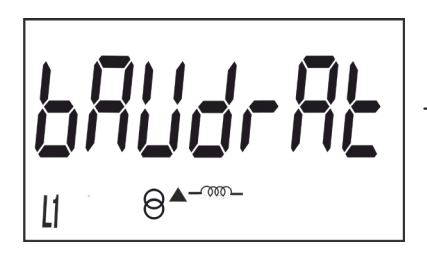

This is the home screen for entering the transmission speed.

Long press the key to view the value to be programmed.

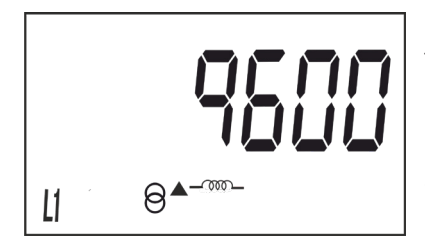

The transmission speed (Baud rate) is selected on this screen, and may be: **9600**, **19200** or **38400**.

Short press the  $\bigcirc$  key to browse the different options.

To validate the data, long press the  $\bigcirc$  key and the validation screen will appear (Figure 11) indicating that the programming value has been saved.

After a few seconds viewing the screen shown on **Figure 11**, the system returns to the **Transmission speed** programming main screen.

Short press the  $\bigcirc$  key to access the next programming step.

### 4.7.5. Type of communications

**Note:** This is only displayed if there is a **CEM M-RS485** (communications interface for the **CEM** family of units) connected to the unit.

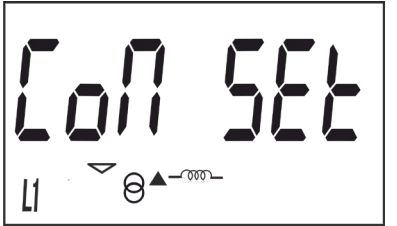

This is the home screen for selecting the number of bits, the parity and the number of stop bits of the communications frame.

Circutor

Long press the key to view the value to be programmed.

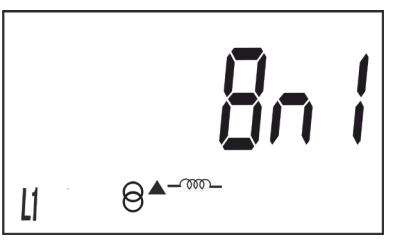

This screen shows the different options: Bn I : 8 bits, no parity, 1 stop bit. BE I : 8 bits, even parity, 1 stop bit. Bn I : 8 bits, odd parity, 1 stop bit. Bn I : 8 bits, no parity, 2 stop bits. BE I : 8 bits, even parity, 2 stop bits. Bn I : 8 bits, odd parity, 2 stop bits.

Short press the  $\bigcirc$  key to browse the different options.

To validate the data, long press the 🛇 key and the validation screen will appear (**Figure 11**) indicating that the programming value has been saved.

After a few seconds viewing the screen shown on **Figure 11** , the system returns to the **Communications type** programming main screen.

Short press the  $\bigcirc$  key to access the next programming step.

### 4.7.6. Display

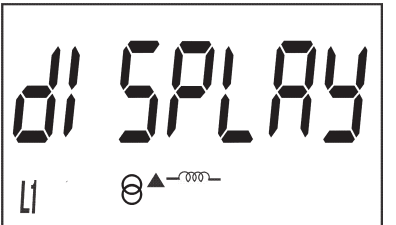

This is the home screen for selecting the unit display options.

Long press to access the partial energy display selection screen:

### 4.7.6.1. Partial energy display

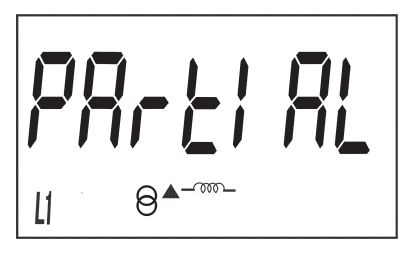

This is the home screen for selecting the partial energy display view option.

### Circutor-

Long press to view the options.

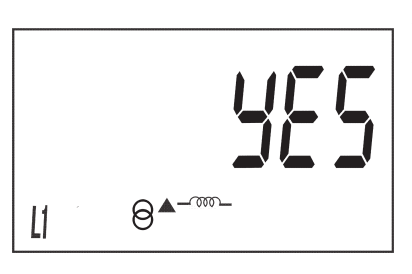

The possible options are:

**Yes**, if you want to view the partial energy.

**No**, if you select this option, the unit stops recording the partial energy. A display view is not provided and the value displayed by communications is 0.

Short press the  $\bigcirc$  button to browse the different options.

To validate the data, long press the  $\bigcirc$  button. The unit will return to the main programming screen of the **Partial energy display**.

Short press to access the reactive energy display selection screen:

### 4.7.6.2. Reactive energy display

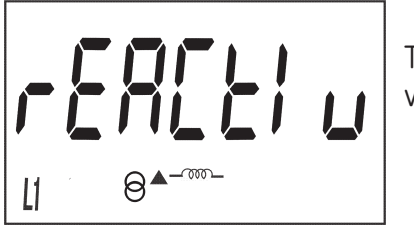

This is the home screen for selecting the reactive energy log display view option.

Long press to view the options.

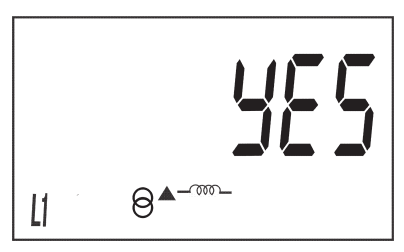

The possible options are: **Yes**, if you want a display view of the reactive energy screens. **No**, a display view of the reactive energy screens is not provided, but a communications view is possible. Short press the  $\bigcirc$  button to browse the different options.

```
To validate the data, long press the \bigcirc button. The unit will return to the main programming screen of the Reactive energy display.
```

Short press to access the efficiency factors display selection screen:

### 4.7.6.3. Efficiency factors display

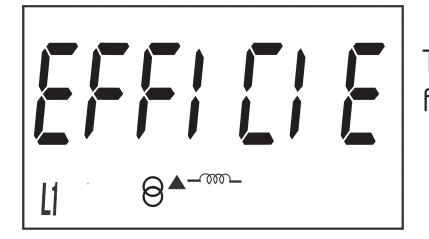

This is the home screen for selecting the display view of the efficiency factors: Cost of energy and  $CO_2$  emissions.

Long press to view the options.

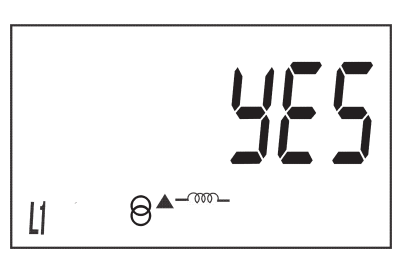

The possible options are:

**Yes**, if you want a display view of the efficiency screens (cost of energy and CO<sub>2</sub> emissions).

irrut@r

**No**, if you select this option, the unit stops recording the efficiency factors. A display view is not provided and the value displayed by communications is 0.

Short press the  $\bigcirc$  button to browse the different options.

To validate the data, long press the  $\bigcirc$  button. The unit will return to the main programming screen of the **Efficiency factors display**.

Short press to access the display menu output screen:

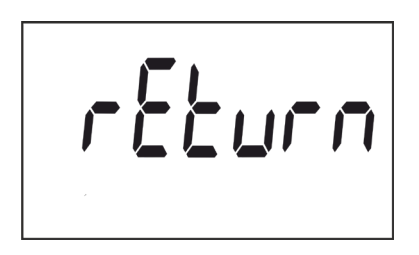

When this screen is displayed:

Short press the  $\bigcirc$  button to return to the first configuration point of the display ( "4.7.6.1. Partial energy display")

Long press the  $\bigcirc$  button to jump to the next programming point.

### 4.7.7. Backlight

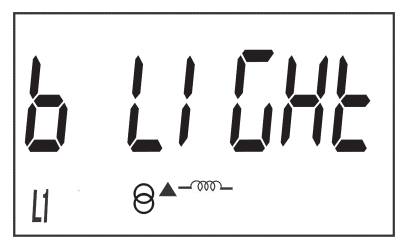

This is the home screen for selecting the backlight operating mode of the screen in those units that feature it.

Long press to view the different options:

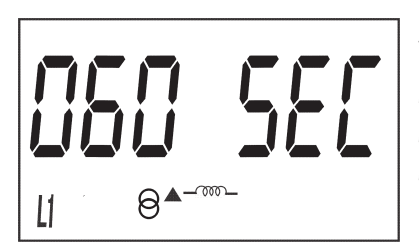

This screen shows the different options:

🗇 : Backlight always ON.

OFF : Backlight always OFF.

005 SEC ... I20 SEC: ON time after the last press of the buttons.

Short press the  $\bigcirc$  button to browse the different options.

To validate the data, long press the  $\bigcirc$  button and the validation screen will appear (Figure 11) indicating that the programming value has been saved.

After a few seconds viewing the screen shown in **Figure 11** , it returns to the main programming screen of the **Backlight**.

Short press the  $\bigcirc$ .button to access the next programming step.

4.7.8. Energy cost

Circutor

*Note:* It is only displayed if the efficiency factors display has been selected.

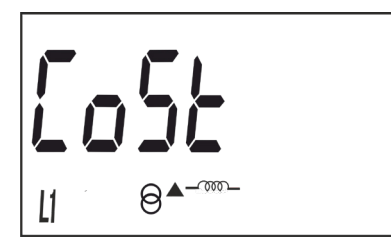

This is the home screen for entering the energy cost per kWh.

Long press the key to view the value to be programmed.

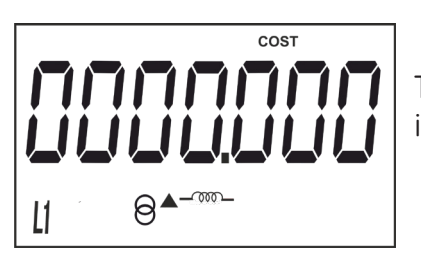

To write or modify the value, short press the  $\bigcirc$  key repeatedly, increasing the value of the flashing digit.

When the desired value is shown on the screen, move onto the next digit with a long press on the  $\odot$  key, allowing the remaining values to be modified.

To validate the data, move to the last digit and long press the  $\bigcirc$  key; the validation screen will appear (Figure 11) indicating that the programming value has been saved.

After a few seconds viewing the screen shown on **Figure 11** , the system returns to the **Energy cost** programming main screen.

Minimum value: 0.000 Maximum value: 9999.999

Short press the  $\bigcirc$  key to access the next programming step.

### 4.7.9. CO<sub>2</sub> emissions

*Note:* It is only displayed if the efficiency factors display has been selected.

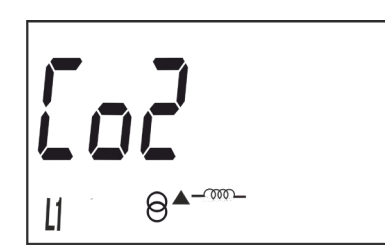

This is the home screen for entering the ratio of the carbon emissions. The carbon emissions ratio is the amount of emissions released into the atmosphere to produce a unit of electricity (1 kWh). The European mix ratio is approximately  $0.65 \text{ kgCo}_2$  per kWh.

Long press the key to view the value to be programmed.

### Circutor

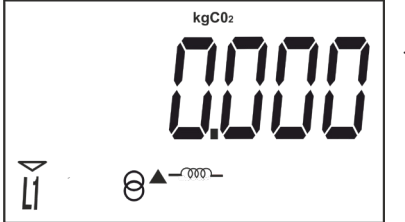

To write or modify the value, short press the  $\bigcirc$  key repeatedly, increasing the value of the flashing digit.

When the desired value is shown on the screen, move onto the next digit with a long press on the  $\bigotimes$  key, allowing the remaining values to be modified.

To validate the data, move to the last digit and long press the  $\bigcirc$  key; the validation screen will appear (Figure 11) indicating that the programming value has been saved.

After a few seconds viewing the screen shown on Figure 111, the system returns to the  $CO_2$  emissions programming main screen.

Minimum value: 0.000 Maximum value: 9.000

Short press the  $\bigcirc$  key to access the next programming step.

### 4.7.10. Deleting the partial energy meters

*Note:* It is only displayed if the partial energy display has been selected.

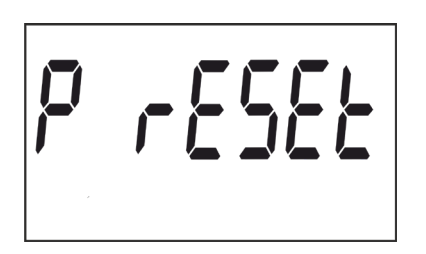

On this screen you select whether or not to delete the partial energy meters.

Long press the  $\bigcirc$  key to delete the energy meters. The validation screen (**Figure 11**) will be displayed next, indicating that the energy meters were deleted correctly.

After a few seconds viewing the screen shown on **Figure 11**, the system returns to the **Partial energy meter deletion** programming main screen.

### 4.7.11. Exiting the setup menu

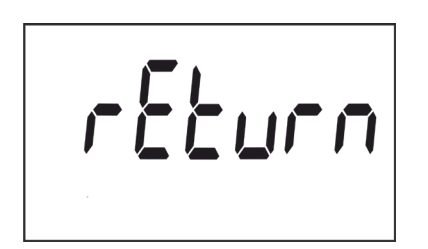

When this screen is displayed:

Long press the  $\odot$  key to exit the setup menu.

Short press the  $\bigcirc$  key to return to the first setup point ( "4.7.1. *Impulse output weight"*).

### **4.8.- MANUFACTURER INFORMATION SCREEN**

Circutor

Long press the 🛇 key in the standby mode screen to open these display screens. Short press the key to display the manufacturer information home screen, **Figure 12**:

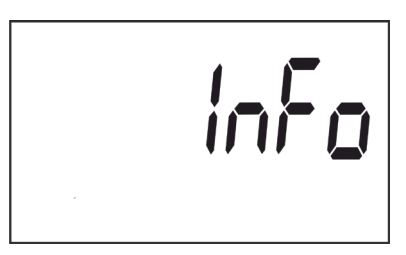

Figure 12: Manufacturer information home screen.

Long press the  $\bigcirc$  key to open the different screens. Short press the key to browse the different screens (see **Table 8**).

The standby mode is activated again when no key is pressed for 60 seconds.

| Screen | Parameters                                        |
|--------|---------------------------------------------------|
|        | Unit model                                        |
|        | Version                                           |
|        | Communications protocol <sup>(4)</sup>            |
|        | Communications protocol<br>version <sup>(4)</sup> |
|        | Active energy with resolution in Wh               |
|        | Reactive energy with resolution varh              |

Table 8: Manufacturer information screens.

Table 8 (Configuration): Manufacturer information screens.

Circutor

| Screen |          | Parameters                      |
|--------|----------|---------------------------------|
|        | 2878_    |                                 |
|        | <u> </u> | 32-bit CRC (high and low-order) |

<sup>(4)</sup> The screen is displayed if there is a **CEM M-RS485** (communications interface for units of the **CEM** family) connected to the unit.

### 4.9.- IMPULSE OUTPUT

The energy meter has optocoupler type outputs capable of generating impulses at a previously programmed rate. (See "4.7.1. Impulse output weight" and "4.7.2. Impulse output type" )

### 4.10.- INFRARED COMMUNICATIONS PORT.

In all versions, the unit has a serial optical communications port, in compliance with the UNE EN 62056-21:2003 Standard.

### Circutor-

### **5.- TECHNICAL FEATURES**

| Power supply                                                      |                                                 |                                       |                             |                         |              |  |
|-------------------------------------------------------------------|-------------------------------------------------|---------------------------------------|-----------------------------|-------------------------|--------------|--|
| Mode                                                              |                                                 |                                       | Self-power                  | red                     |              |  |
| Rated voltage                                                     |                                                 | 230 V or 127 V ~ according to version |                             |                         |              |  |
| Tolerance                                                         |                                                 | ± 20 %                                |                             |                         |              |  |
| Frequency                                                         |                                                 | 5060 Hz                               |                             |                         |              |  |
| Consumption                                                       |                                                 | < 10VA (Ir                            | < 2 W<br>n, Vref (without a | auxiliary service       | s))          |  |
|                                                                   | Volt                                            | age Measureme                         | ent                         |                         |              |  |
| Connection                                                        | Τ                                               |                                       | Single-p                    | ohase                   |              |  |
| Reference voltages                                                |                                                 | 230                                   | ) V or 127 V ~ acc          | cording to versio       | n            |  |
| Frequency                                                         |                                                 | 50 or 60Hz                            |                             |                         |              |  |
| Self-consumption of the voltage circuit                           |                                                 | < 10VA                                | < 2<br>(In, Vref (withou    | W<br>Jt auxiliary servi | ices))       |  |
|                                                                   | Cur                                             | rent measureme                        | ent                         |                         |              |  |
|                                                                   |                                                 | S                                     | 7                           | S4                      |              |  |
| Current (Ib / Iref)                                               |                                                 | 5                                     | A                           | 10                      | A            |  |
| Maximum current (Imax)                                            |                                                 | 65                                    | 5A                          | 60 A                    |              |  |
| Starting current                                                  |                                                 | < 0.1%                                | 6 of In                     | < 0.1% of In            |              |  |
| Self-consumption of the current circuit                           |                                                 | 0.3 VA                                | @ 10 A                      | 0.3 VA @ 10 A           |              |  |
| ltr                                                               |                                                 | 0.50                                  | 10 A                        | 1.000 A                 |              |  |
| Ist                                                               |                                                 | 0.02                                  | 20 A                        | 0.04                    | 0.040 A      |  |
| Imin                                                              |                                                 | 0.25                                  | 60 A                        | 0.500 A                 |              |  |
| Maximum overcurrent time<br>( 30xImax) ( according to EN-50470-3) |                                                 | <b>50Hz</b><br>10 ms                  | 60Hz<br>8 ms                | <b>50Hz</b>             | 60Hz<br>8 ms |  |
|                                                                   |                                                 |                                       |                             |                         |              |  |
|                                                                   |                                                 |                                       |                             | CEM-C10                 |              |  |
| Active Energy                                                     |                                                 | Class B (EN 50470)                    |                             | Class 1 (IEC 62053-21)  |              |  |
| Reactive Energy                                                   |                                                 | Class 2.0 (IEC 62053-23)              |                             |                         |              |  |
|                                                                   |                                                 | Insulation                            |                             |                         |              |  |
| Alternating voltage                                               |                                                 | L                                     | ⊧kV RMS 50Hz dι             | uring 1 minute          |              |  |
|                                                                   |                                                 | Over pulse                            |                             |                         |              |  |
| 1.2/50ms OR source impedance                                      |                                                 | 6 kV at 60° and                       | 240°, with posit            | ive and negative        | polarization |  |
| Calculation and processing                                        |                                                 |                                       |                             |                         |              |  |
| Microprocessor                                                    | 16-bit RISC                                     |                                       |                             |                         |              |  |
| AD converter 16-bit                                               |                                                 |                                       |                             |                         |              |  |
|                                                                   |                                                 | Impulse output                        |                             |                         |              |  |
| Туре                                                              | Optocoupler                                     |                                       |                             |                         |              |  |
| Operation                                                         | Emission of impulses proportional to the energy |                                       |                             |                         |              |  |
| Electrical features                                               |                                                 |                                       | Max. 24V ==                 | - 50mA                  |              |  |
| La colta ON Mar                                                   |                                                 | CEM-C10 MID CEM-C10                   |                             | ·C10                    |              |  |
|                                                                   |                                                 | 40 ms 200 ms                          |                             | ms                      |              |  |
| No. of maximum impulses per second                                |                                                 | 12                                    |                             |                         |              |  |

| IR port (service port)             |                                                                      |  |  |  |
|------------------------------------|----------------------------------------------------------------------|--|--|--|
| Hardware                           | EN62056-21                                                           |  |  |  |
| Protocol                           | Modbus                                                               |  |  |  |
| Baud rate                          | 9600                                                                 |  |  |  |
| Stop bits                          | 1                                                                    |  |  |  |
| Parity                             | no parity                                                            |  |  |  |
| User interface                     |                                                                      |  |  |  |
| Display                            | LCD                                                                  |  |  |  |
| Maximum counter value              | 999999.9 kWh                                                         |  |  |  |
| Keys                               | 2 keys                                                               |  |  |  |
| LED                                | 2 LEDs: k <b>Wh</b> , 1000 imp/kWh<br>k <b>varh</b> , 1000 imp/kvarh |  |  |  |
| Environmental features             |                                                                      |  |  |  |
| Operating temperature              | -25°C +70°C                                                          |  |  |  |
| Storage temperature                | -35°C +80°C                                                          |  |  |  |
| Relative humidity (non-condensing) | 5 95%                                                                |  |  |  |
| Maximum altitude                   | 2,000 m                                                              |  |  |  |
| Mechanical features                |                                                                      |  |  |  |
| Dimensions ( Figure 13)            | IEC60715                                                             |  |  |  |
| Weight                             | 140 g                                                                |  |  |  |
| Enclosure                          | EN50022                                                              |  |  |  |
| Protection degree                  | IP 51 installed<br>IP40 in terminal area                             |  |  |  |

Circutor

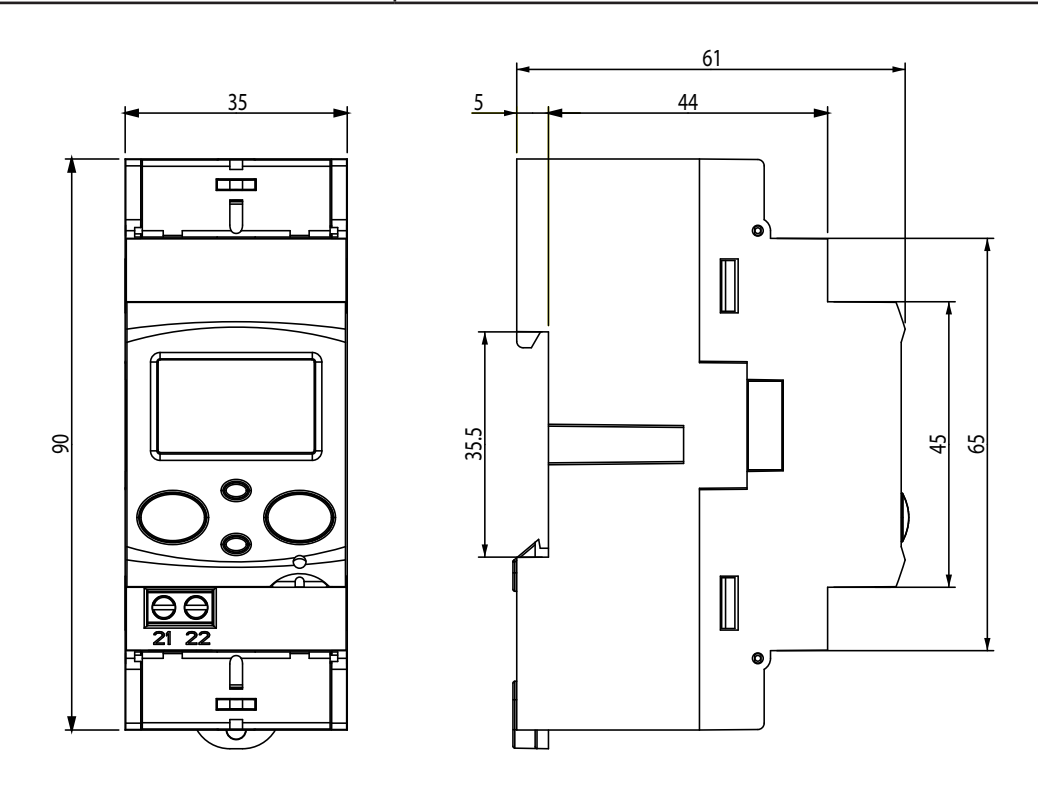

Figure 13: Dimensions of the CEM-C10.

## Circutor

| Standards                                                                                                    |                     |  |  |
|----------------------------------------------------------------------------------------------------|---------------------|--|--|
| Electrical energy metering equipment (AC). Part 1: General requirements, tests and test conditions. Metering equipment (indexes of classes A, B and C) | UNE EN 50470-1:2007 |  |  |
| Electrical energy metering equipment (AC). Part 3: Particular requirements. Stat-<br>ic active energy meters (classification indexes A, B and C).      | UNE EN 50470-3:2007 |  |  |
| Electrical energy metering equipment (AC). Particular requirements. Part 21:<br>Static active energy meters (classes 1 and 2)                          | IEC 62053-21:2003   |  |  |
| Electricity metering equipment (a.c.) - Particular requirements.<br>Part 23: Static meters for reactive energy (classes 2 and 3).                      | IEC 62053-23:2003   |  |  |

### 6.- MAINTENANCE AND TECHNICAL SERVICE

In the case of any query in relation to device operation or malfunction, please contact the **CIRCUTOR**, **SA** Technical Support Service.

Circutor

### Technical Assistance Service

Vial Sant Jordi, s/n, 08232 - Viladecavalls (Barcelona) Tel: 902 449 459 (España) / +34 937 452 919 (outside of Spain) email: sat@circutor.com

### 7.- GUARANTEE

**CIRCUTOR** guarantees its products against any manufacturing defect for two years after the delivery of the units.

**CIRCUTOR** will repair or replace any defective factory product returned during the guarantee period.

|  | <ul> <li>No returns will be accepted and no unit will be repaired or replaced if it is not accompanied by a report indicating the defect detected or the reason for the return.</li> <li>The guarantee will be void if the units has been improperly used or the storage, installation and maintenance instructions listed in this manual have not been followed. "Improper usage" is defined as any operating or storage condition contrary to the national electrical code or that surpasses the limits indicated in the technical and environmental features of this manual.</li> <li>CIRCUTOR accepts no liability due to the possible damage to the unit or other parts of the installation, nor will it cover any possible sanctions derived from a possible failure, improper installation or "improper usage" of the unit. Consequently, this guarantee does not apply to failures occurring in the following cases:</li> <li>Overvoltages and/or electrical disturbances in the supply;</li> <li>Water, if the product does not have the appropriate IP classification;</li> <li>Poor ventilation and/or excessive temperatures;</li> <li>Improper installation and/or lack of maintenance;</li> <li>Buyer repairs or modifications without the manufacturer's authorisation.</li> </ul> |
|--|----------------------------------------------------------------------------------------------------|
|--|----------------------------------------------------------------------------------------------------|

### Circutor-

### 8.- CE CERTIFICATE

| CIRCUTOR                                                                                                    |                                                                                                    | <b>CIRCUTOR</b> , SA - Vial Sant Jordi, s/n<br>08232 Viladecavalls (Barcelona) Spain<br>(+34) 937 452 900 - info@circutor.com                                                                                                    |
|----------------------------------------------------------------------------------------------------|----------------------------------------------------------------------------------------------------|----------------------------------------------------------------------------------------------------|
| DECLARACIÓN CONFORMIDAD CE                                                                                                    | CE DECLARATION OF CONFORMITY                                                                                                    | DECLARATION DE CONFORMITE CE                                                                                                    |
| DECLARACIÓN CONFORMIDAD CE                                                                                                    | CE DECLARATION OF CONFORMITY                                                                                                    | DECLARATION DE CONFORMITE CE                                                                                                    |
| Por la presente CIRCUTOR, SA con dirección en                                                                                                    | We hereby CIRCUTOR, SA With address in                                                                                                    | Par le présent CIRCUTOR, SA avec adresse à                                                                                                    |
| Vial Sant Jordi, s/n – 08232 Viladecavalls (Barcelona) España,                                                                                                    | Vial Sant Jordi, s/n – 08232 Viladecavalls (Barcelona) Spain,                                                                                                    | Vial Sant Jordi, s/n – 08232 Viladecavalls (Barcelona) Epagne,                                                                                                    |
| declaramos bajo nuestra responsabilidad que el                                                                                                    | we declare under our responsibility that the                                                                                                    | nous déclarons sous notre responsabilité que le                                                                                                    |
| Producto:<br>Contadores de energía monofásicos con módulo<br>comunicaciones                                                                                                    | Product:<br>Single-phase energy meters with communication module                                                                                                    | Produit:<br>mesureurs d'énergie monophasés avec module comunication                                                                                                    |
| Serie:                                                                                                    | Series:                                                                                                    | Série:                                                                                                    |
| CEM-C10-212, CEM-C10-212 MID +                                                                                                    | CEM-c10-212, CEM-c10-212 MID +                                                                                                    | CEM-C10-212, CEM-C10-212 MID +                                                                                                    |
| CEM M-RS-485, CEM-M-ETH                                                                                                    | CEM M-RS-485, CEM-M-ETH                                                                                                    | CEM M-RS-485, CEM-M-ETH                                                                                                    |
| Marca:                                                                                                    | Brand:                                                                                                    | Marque:                                                                                                    |
| CIRCUTOR                                                                                                    | CIRCUTOR                                                                                                    | circutor                                                                                                    |
| Siempre que sea instalado, mantenido y usado en la aplicación<br>para la que ha sido fabricado, de acuerdo con las normas de<br>instalación aplicables y las instrucciones del fabricante, Cumple<br>con las prescripciones de la(s) Directiva(s):<br>2014/32/UE: Mesuringinstrument Directive R . D . 1 1 1 0 / 2 0 1 3<br>2014/35/UE: Low Voltage Directive | Provided that it is installed, maintained and used in application<br>for which it was made, in accordance with relevant installation<br>standards and manufacturer's instructions, Complies with the<br>provisions of Directive(s):<br>2014/35/UE:Low Voltage Directive 2014/35/UE:Electromagnetic compatibility Directive | Toujours qu'il soit installé, maintenu et utilisé pour l'application<br>par lequelle il a été fabriqué, d'accord avec les normes<br>d'installation 1 plicables et suivant les instructions du fabricant,<br>Accomplie avec les prescriptions de la (les) Directive(s):<br>204/32(Ct: MeasuingInstrument Directive<br>R , D , 1 1 1 0 / 2 0 1 3<br>2014/35/UE: Low Voltage Directive |
| Está en conformidad con la(s) siguiente(s) norma(s) u otro(s)                                                                                                    | It is in conformity with the following standard(s) or other                                                                                                    | <pre>Il est en conformité avec la (les) norme(s) suivante(s) ou</pre>                                                                                                    |
| documento(s) normativos(s):                                                                                                    | normative document(s):                                                                                                    | autre(s) document(s) normatif (ves):                                                                                                    |
| IEC 61000-6-3:2007                                                                                                    | IEC 61000-6-3:2007                                                                                                    | IEC 61000-6-3:2007                                                                                                    |
| E N 50470-1:2006 E N 50470-3:2006                                                                                                    | EN 50470-1:2006 EN 50470-3:2006                                                                                                    | EN 50470-1:2006 EN 50470-3:2006                                                                                                    |
| IEC 62053-21:2003 IEC 62053-23:2003                                                                                                    | IEC 62053-21:2003 IEC 62053-23:2003                                                                                                    | IEC 62053-21:2003 IEC 62053-23:2003                                                                                                    |
| IEC 61010-1:2010 IEC 61000-6-2:2005                                                                                                    | IEC 61010-1:2010 IEC 61000-6-2:2005                                                                                                    | IEC 61010-1:2010 IEC 61000-6-2:2005                                                                                                    |
| Año de marcado "CE":<br>2014                                                                                                    | Year of affixing "CE" marking:<br>2014<br>General Manager: Fer<br>10/01/2017                                                                                                    | An de mise en application du marquage "C":<br>2014 CIRCUTOR, S.A.<br>Ner. A-OSS13175<br>Ver San Jord, 31<br>CESS2 VILADECOMALLS<br>CESS2 VILADECOMALLS<br>CESS2 VILADECOMALLS<br>CESS2 VILADECOMALLS                                                                                                    |

|               | Q |  |
|---------------|---|--|
|               | 0 |  |
|               | F |  |
|               |   |  |
|               | Ú |  |
|               | ũ |  |
|               | Ū |  |
| Concession of |   |  |

# DECLARACIÓN CONFORMIDAD CE 8

Vial Sant Jordi, s/n - 08232 Viladecavalls (Barcelona) Spanien, Das Unternehmen CIRCUTOR, S.A., mit Sitz in erklärt hiermit eigenverantwortlich, dass das

# Produkt:

Einphasen-Energiezähler und Kommunikationmodule

# Serie:

## CEM-C10-212, CEM-C10-212 MID + CEM M-RS-485, CEM-M-ETH

CIRCUTOR Marke:

Herstelleranweisungen zu dem vorgesehenen Zweck installiert, gewartet und verwendet wird – den Vorschriften der R.D.1110/2013 2014/30/UE: Electromagnetic Compatibility Directive 2014/32/CE: Measuring Instrument Directive 2014/35/UE: Low Voltage Directive entspricht und folgende Norm(en) oder anderen einschlägige Dokumente erfüllt:

EN 50470-3:2006 IEC 62053-23:2003 IEC 61000-6-2:2005 EN 50470-1:2006 IEC 61010-1:2010 IEC 62053-21:2003 IEC 61000-6-3:2007

Jahr der CE-Kennzeichnung:

2014

6

Pela presente CIRCUTOR, SA com a seguinte morada Vial Sant Jordi, s/n – 08232 Viladecavalls (Barcelona) Spain. declaramos sob nossa responsabilidade que o

Producto:

Contadores de energía monofásicos e modulo de comunicação

Série:

CEM-C10-212, CEM-C10-212 MID + CEM M-RS-485, CEM-M-ETH

Marca:

CIRCUTOR

aplicação para a qual tenha sido fabricado, de acordo com as normas de instalação aplicáveis e as instruções do fabricante, cumpre com as prescrições das Directiva(s): que seja instalado, Sempre

R.D.1110/2013 2014/32/CE: Measuring Instrument Directive

2014/30/UE: Electromagnetic Compatibility Directive 2014/35/UE: Low Voltage Directive Está em conformidade com as seguintes normas ou outros EN 50470-3:2006 IEC 62053-23:2003 EN 50470-1:2006 IEC 62053-21:2003 IEC 61000-6-3:2007 documentos normativo(s) :

IEC 61000-6-2:2005 EC 61010-1:2010

2014 Ano de marcação "CE"::

Circutor

CIRCUTOR, SA - Vial Sant Jordi, s/n 38232 Viladecavalls (Barcelona) Spain

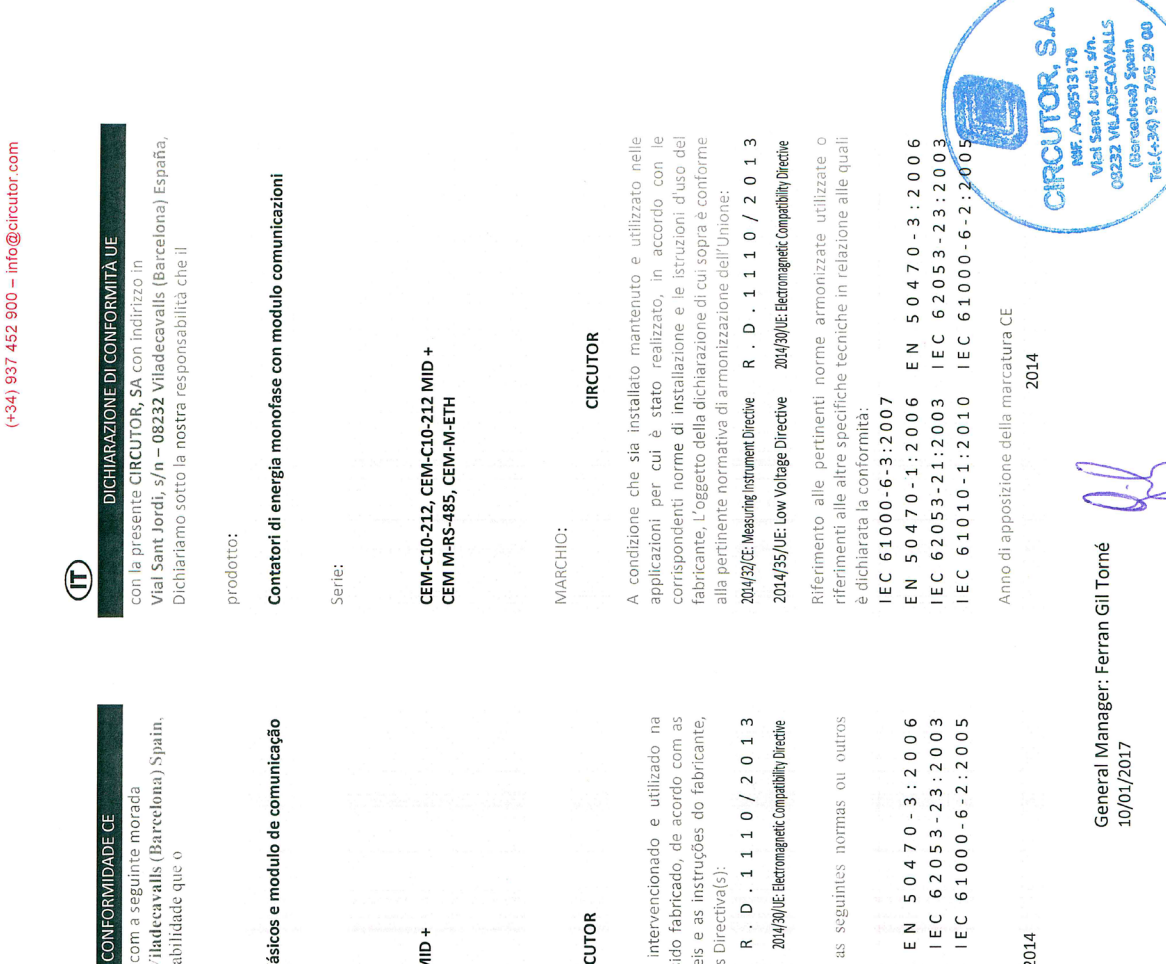

### Circutor

CIRCUTOR, SA – Vial Sant Jordi, s/n 08232 Viladecavalls (Barcelona) Spain (+34) 937 452 900 – info@circutor.com

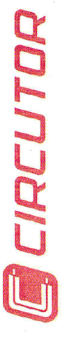

٦

Niniejszym CIRCUTOR, SA z siedzibą w Vial Sant Jordi, s/n – 08232 Viladeeavalls (Barcelona) Spain. Deklarujemy z pełną odpowiedzialnością, że t...

Deklaracja Zgodności

produk:

Jednofazowe liczniki energii i Moduły komunikacyjne

Seria:

CEM-C10-212, CEM-C10-212 MID + CEM M-RS-485, CEM-M-ETH

marka: CIRCUTOR Pod warunkiem, že jest zainstalowany, utrzymany i używany zgodnie z przeznaczeniem w nawiązaniu do odpowiednich norm, standardów i instrukcji producenta. Zgodne z dyrektywą

2014/32/CE: Messuring Instrument Directive R . D . 1 1 1 0 / 2 0 1 3 2014/35/UE: Low Voltage Directive 2014/30/UE: Electromagnetic Compatibility Directive Jest zgodny z obowiązującymi standardami lub innym dokumentem normatywnym IEC 61000-6-3:2007

IEC 61000-6-3:2007 EN 50470-1:2006 EN 50470-3:2006 IEC 62053-21:2003 IEC 62053-23:2003 IEC 61010-1:2010 IEC 61000-6-2:2005

Rok nadania znaku CE

2014

NHF. A-08513178 Vial Sant Jordi, Sm. 08232 VILADECAVALLS (Barcelona) Spain Tel.(+34) 93 745 29 00

> General Manager: Ferran Gil Torné 10/01/2017

CRCUTOR, S.A.

### -Circutor

CIRCUTOR, SA Vial Sant Jordi, s/n 08232 -Viladecavalls (Barcelona) Tel.: (+34) 93 745 29 00 - Fax: (+34) 93 745 29 14 www.circutor.com central@circutor.com